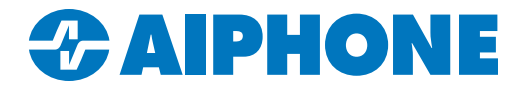

# **IXG SERIES**

# **IP Multi-Tenant Video Intercom**

# **IXGW-TGW SIM Billing Guide**

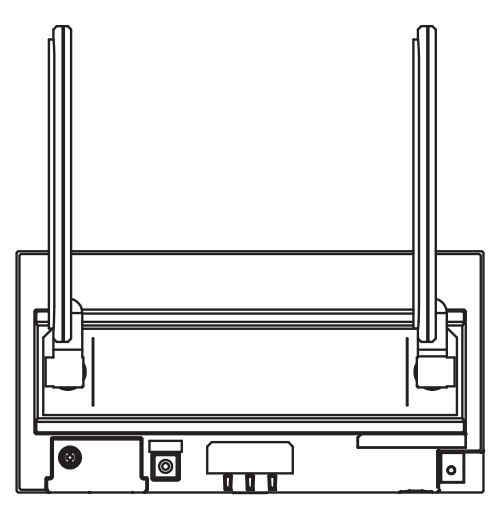

#### Introduction

This guide covers how to set up and configure SIM billing on sites using an IXGW-TGW's mobile data feature. This must be done before mobile data or telephone dialing can be used. These settings use the pre-installed SIM card. Other SIM cards are not supported.

Before following these steps, the IXGW-TGW needs to be configured and programmed, and an IXG Cloud Server account must be created. See the IXG Quick Start Guide for these steps: <u>https://www.aiphone.com/IXG-Series-QuickStartGuide</u>.

| <b>Table of Contents</b> |                        |  |  |  |
|--------------------------|------------------------|--|--|--|
| Page 2                   | Getting Started        |  |  |  |
| Page 3                   | Site Information       |  |  |  |
| Page 4                   | Selecting a Data Plan  |  |  |  |
| Page 5                   | Adding Additional Data |  |  |  |
| Page 5                   | Gateway Devices        |  |  |  |
| Page 5                   | All Sites              |  |  |  |
| Page 6                   | Billing                |  |  |  |

## **Getting Started**

Navigate to <u>https://aiphone.cloud</u>. Use an existing AiphoneCloud account to log in, or click **Register Here** to create a new account.

| Jd2                  |
|----------------------|
|                      |
|                      |
|                      |
| <i>B</i>             |
| Forgot your password |
|                      |
|                      |

In order to access SIM billing, an AiphoneCloud account must belong to a Branch and have the role of Member or higher. Contact your local Sales Rep or Aiphone Tech Support to create your Branch in AiphoneCloud.

Next, navigate to one of the two SIM Billing links.

|             |                |                   | 8 ⊡ |
|-------------|----------------|-------------------|-----|
| Dashboard   |                |                   |     |
| Admin Tools |                | $\frown$          | ~   |
| QuikSpec    | Λi             | hono Clour        |     |
| SIM Billing | AI<br>QuikSpec |                   |     |
|             | QuikSpec       | Sive brindy Pidls |     |

#### Enter the IXG Cloud Server account associated with the site and click Login.

| IXG Cloud Server Login                                                                              |  |
|----------------------------------------------------------------------------------------------------|--|
| Please enter your IXG Cloud Server ID or Email Address and Password to continue with site creation. |  |
| sample@aiphone.com                                                                                  |  |
| *****                                                                                               |  |
| Login                                                                                               |  |

#### **Site Information**

Logging in will display the SIM Billing Dashboard, which shows all sites associated with the account, as well as their current subscription status. Click on a site to bring up its information.

| Sim Billing Dashboard |                                                                              |                          |                              |  |  |  |
|-----------------------|------------------------------------------------------------------------------|--------------------------|------------------------------|--|--|--|
| Manage t              | Manage the SIMs for your sites. Subscribe data plans and manage your billing |                          |                              |  |  |  |
| My Site               | My Sites                                                                     |                          |                              |  |  |  |
| Site Id               | Site Name                                                                    | Address                  | Subscription Status $ \psi $ |  |  |  |
| 7916                  | QA IXG Support tool test                                                     |                          | canceled                     |  |  |  |
| 5071                  | Maple Street Corp                                                            | 1825 Maple Ave NE, Redmo | ond, WA 98052                |  |  |  |

If the site uses an IXGW-GW mobile app gateway without a built-in SIM card, an error message will be displayed.

| Site Information |   |                                                                |
|------------------|---|----------------------------------------------------------------|
|                  | ! | <b>Error</b><br>This property is not eligible for SIM Billing. |

Otherwise, the current status of the site will be displayed. This includes the site's name, address, and which data plan has been selected, if any.

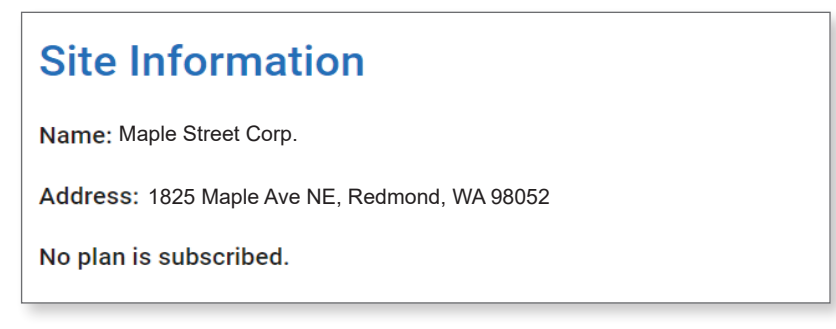

#### Selecting a Data Plan

There are three data plans available, with different amounts of wireless data available. The wireless data is always used to place telephone calls. It can also stream audio and video to the Aiphone IXG mobile app when the hardwired network connection is not in use. It can either be the main network connection (in which case it will always be used), or a backup to the hardwired connection (in which case it will only occasionally be used). Select the appropriate plan for the size and needs of the site and click **Subscribe**, then **Confirm** on the pop-up window.

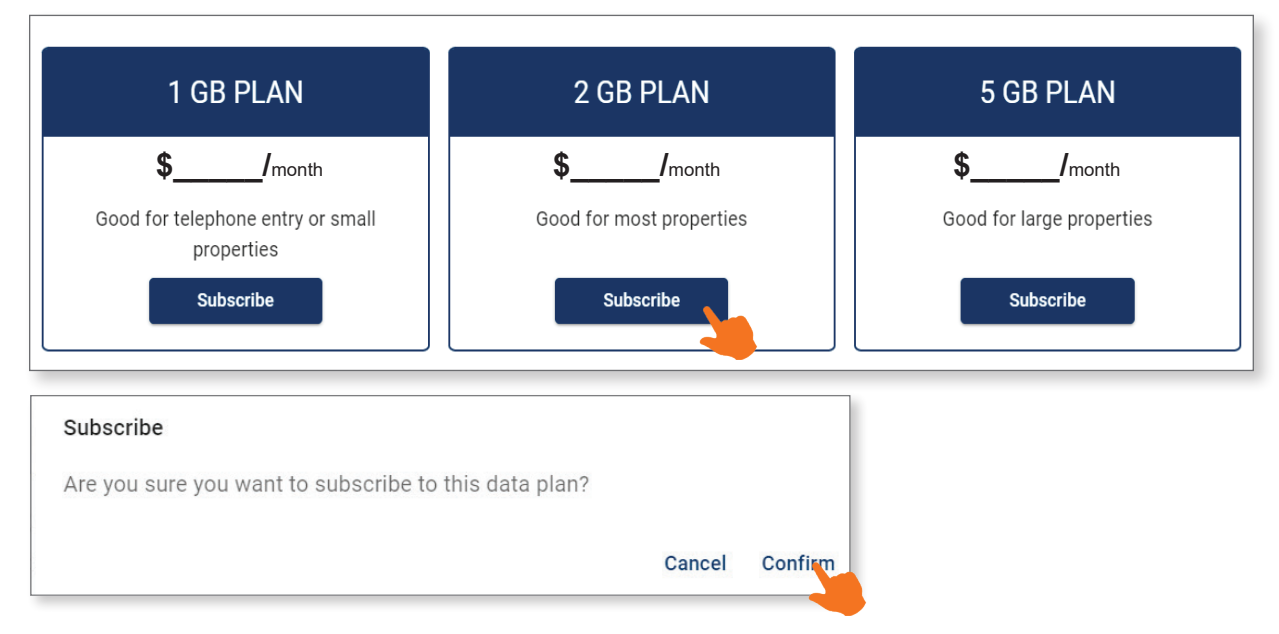

A payment page will be displayed. A prorated cost for the remainder of the month will be displayed, with the ongoing monthly cost (inculding any fees) listed below. Fill out the payment card information to the right and click **Subscribe**.

| Subscribe to 1 GB Plan                                                                     |                       | Email sample@ai                                                                  | phone.com                                                               |                               |
|--------------------------------------------------------------------------------------------|-----------------------|----------------------------------------------------------------------------------|-------------------------------------------------------------------------|-------------------------------|
| \$                                                                                         |                       | Card information                                                                 |                                                                         |                               |
| Then <b>\$</b> per month starting on May 18,                                               | 2024                  | 1234 1234 1234 1234                                                              | VISA                                                                    | <b>()</b>                     |
|                                                                                            | ¢                     | MM / YY                                                                          | CVC                                                                     |                               |
| I GB Plan<br>Good for telephone entry or small properties<br>Prorated, then billed monthly | Ψ                     | Cardholder name                                                                  |                                                                         |                               |
| Ş                                                                                          | \$30.00 / month after | Full name on card                                                                |                                                                         |                               |
| Subtotal                                                                                   | \$                    | Country or region                                                                |                                                                         |                               |
| Sales Tax (6%)                                                                             | \$                    | United States                                                                    |                                                                         | ~                             |
| Total due today                                                                            | \$                    | ZIP                                                                              |                                                                         |                               |
| iour due today                                                                             | +                     |                                                                                  | Subscribe                                                               |                               |
|                                                                                            |                       | By confirming your subso<br>to charge you for future<br>You can always cancel yo | cription, you allow Aipho<br>payments in accordance<br>ur subscription. | ne Corpora<br>with their term |
| Powered by <b>stripe</b> Terms Privacy                                                     |                       |                                                                                  |                                                                         |                               |

The billing period will always be on the 18<sup>th</sup> of the month. The data cap will reset on the 19<sup>th</sup> at midnight UTC time. Data rollover is not available.

#### Adding Additional Data

If a site is running low on data, a notification email will be sent to the managing account when 80% of the data has been used. If more than 100% of the plan data is used, additional data will be automatically purchased using the payment method on file. Additional data is purchased in 0.5 GB increments, and a receipt will be emailed.

To check the site's status, navigate back to the SIM Billing Dashboard and select the site. The data usage will be listed, along with the capacity. A new data plan can be selected going forward, if needed, and a prorated cost difference for the rest of the billing period will be charged to the payment method.

| Site Information                              |     |
|-----------------------------------------------|-----|
| Name: Maple Street Corp.                      |     |
| Address: 1825 Maple Ave NE, Redmond, WA 98052 |     |
| Site Sim Data                                 |     |
| Data Used: 1.25 / 2 GB                        | 60% |
| Subscription Status: active                   | 00% |

Once the data plan is selected and paid for, the IXGW-TGW's wireless connection will be active, and no further action is needed. The rest of this guide covers the other sections of the SIM Billing page.

### **Gateway Devices**

To check the current status of gateways associated with the site, navigate to **GW Devices** on the left-hand menu. This will list the gateways' name, MAC address, SIM card ID, SIM status, and its phone number.

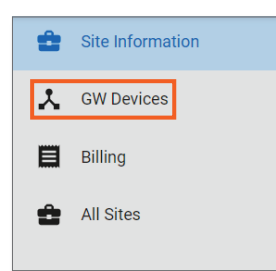

| <b>GW Devices</b> |                   |                     |            |             |
|-------------------|-------------------|---------------------|------------|-------------|
| Device Name       | MAC Address       | SIM Card ID         | SIM Status | Phone #     |
| Gateway Adaptor1  | 00:0B:AA:88:88:88 | 7777861324364154111 | ACTIVATED  | 15551234567 |
| Gateway Adaptor2  | 00:0B:AA:88:88:89 | 7777861324364123894 | ACTIVATED  | 15553456789 |

### **All Sites**

To view another site, click **All Sites** from the left-hand menu.

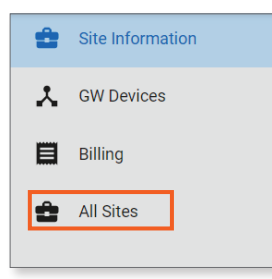

## Billing

To view the site's billing history, navigate to **Billing** on the lefthand menu.

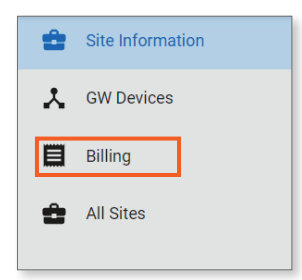

This page displays the subscription status and billing history for the site. To view an invoice, click Invoice URL.

| Billing              |              |                                                           |      |        |          |             |
|----------------------|--------------|-----------------------------------------------------------|------|--------|----------|-------------|
| Subscription: 1 GB P | an           |                                                           |      |        |          |             |
| Subscription Status: | past_due     |                                                           |      |        |          |             |
| Next Payment Date:   | May 28, 2024 |                                                           |      |        |          |             |
| Billing History      |              |                                                           |      |        |          |             |
| Invoice Number       | Payment Date | Description                                               | Paid | Amount | Currency | Invoice URL |
| 38F48FF3-0022        | May 13, 2024 | Additional 0.5GB Data                                     | No   | \$     | \$CAD    |             |
| 38F48FF3-0021        | May 13, 2024 | Additional 3.5GB Data                                     | Yes  | \$     | \$CAD    |             |
| 38F48FF3-0014        | May 9, 2024  | Subscribe to 1 GB Plan from 09 May 2024 until 29 May 2024 | Yes  | \$     | \$CAD    | Ľ           |

This will show the status of the bill. To pay a due bill, make sure there is a payment method selected. If there is no pay method listed, click **Add payment Method** and follow the prompts to enter the information. Once a billing method is selected, click **Pay amount due**.

| CURRENT PLANS                                       |                |
|-----------------------------------------------------|----------------|
| Amount due<br>1 GB Plan                             | Pay amount due |
| View details ∽                                      |                |
| 1 GB Plan                                           |                |
| View details ∨<br>Your plan renews on May 29, 2024. |                |
| PAYMENT METHOD                                      |                |
| No payment method.<br>+ Add payment method          |                |